# Manual del candidato. Reclamación del baremo

## Contenido

| Iniciar petición de revisión del baremo   | . 2 |
|-------------------------------------------|-----|
| Modificar petición de revisión del baremo | . 4 |
| Enviar solicitud de revisión del baremo   | . 5 |

15 de noviembre de 2017

#### Iniciar petición de revisión del baremo

Una vez publicada la lista provisional de baremo, puede ocurrir que no estemos conforme con la baremación publicada.

En tal caso accedemos a nuestra convocatoria en la sede electrónica del Ministerio.

Aparecerá nuestra solicitud en estado Baremada provisional, y dentro de las opciones posibles aparece Iniciar petición de revisión

|                                  | Número total de              | e solicitudes: 1                        |
|----------------------------------|------------------------------|-----------------------------------------|
| Solicitante: JUAN ESPAÑOL ESPAÑO | DL - 0000000T                |                                         |
| Código solicitud: IF18/00023     |                              | Estado: Baremada provisional            |
| Fecha creación: 22/01/2018 23:4  | 44:20                        | Fecha confirmación: 23/01/2018 00:06:05 |
| Fecha registro: 23/01/2018 00:0  | 9:05                         | Fecha Inicio Plazo: 08/04/2018          |
| Fecha última modificación: 07/   | 04/2018 00:28:53             |                                         |
| Observaciones:                   |                              |                                         |
|                                  |                              |                                         |
| Ver solicitud Ver histórico      | Iniciar petición de revisión | Acción para inciar la reclamación       |

En ese momento se crea el formulario de solicitud de reclamación / revisión y se le presenta para que lo complete. El estado de su solicitud habrá cambiado a **Pidiendo revisión**.

Este formulario es muy sencillo, consta de dos áreas de texto, Expone y Solicita, la posibilidad de incorporar un archivo que justifique nuestra solicitud y el dato de lugar y fecha.

En su reclamación tendrá que indicar el/los apartado/s contra el/los que se reclame precisando el punto o los puntos concretos del mismo o de cada uno de los mismos así como la puntuación que se reclama y la justificación de la misma en base a lo especificado en el baremo y la documentación presentada en plazo por el interesado.

| Solicitud de revisión de baremación<br>Identificación<br>Nombre : SOCI PRUEBA PRUEBA<br>Documento (*): Otro - PRUEBA1111<br>Fundamentos de la petición<br>Expone (*):<br>Qué<br>Solicita (*):<br>Solicita (*):<br>Sea revisado el baremo<br>Incorpore un fichero si lo considera necesario<br>(tamaño máximo 10 Mb) :<br>Firma<br>Lugar y Fecha (*): Madrid, 20 de mayo de 2015<br>Firmado por :: SOCI PRUEBA PRUEBA |                                                                                                    |                                                                                                   | 1         | 5 de noviembre  | e de 2017          |        |   |  |
|----------------------------------------------------------------------------------------------------|----------------------------------------------------------------------------------------------------|---------------------------------------------------------------------------------------------------|-----------|-----------------|--------------------|--------|---|--|
| Identificación Nombre :: SQCI PRUEBA PRUEBA. Documento (*): Otro - PRUEBA IIII Fundamentos de la petición Expone (*): Oué Solicita (*): Sea revisado el baremo Solicita (*): Exeminar No se ha seleccionado ningún archivo Imaño máximo 10 Mb): Firma Lugar y Fecha (*): Madrid, 20 de mayo de 2015 Firmado por :: SQCI PRUEBA PRUEBA                                                                                | Solicitud de re                                                                                                    | evisión de baremació                                                                              | n         |                 |                    |        |   |  |
| Nombre :: SGCI PRUEBA PRUEBA<br>Documento (*): Otro - PRUEBA1111<br>Fundamentos de la petición<br>Expone (*):<br>Qué<br>Solicta (*):<br>Sea revisado el baremo<br>Sea revisado el baremo<br>Incorpore un fichero si lo considera necesario Examinar No se ha seleccionado ningún archivo<br>Ituanão máximo 10 Mb) :<br>Firma<br>Lugar y Fecha (*): Madrid, 20 de mayo de 2019<br>Firmado por :: SGCI PRUEBA PRUEBA   | Identificación                                                                                                    |                                                                                                   |           |                 |                    |        |   |  |
| Documento (*): Otro - PRUEBA1111  Fundamentos de la petición  Expone (*): Qué Qué Solicita (*): Sea revisado el baremo Solicita (*): Sea revisado el baremo Incorpore un fichero si lo considera necesario (tamaño máximo 10 Mb):  Firma Lugar y Fecha (*): Madrid, 20 de mayo de 2015  Firma  Firmado por : SGCI PRUEBA PRUEBA                                                                                      | Nombre :                                                                                                    | SGCI PRUEBA PRUEBA                                                                                |           |                 |                    |        | - |  |
| Fundamentos de la petición   Expone (*):   Qué:   Qué:   Solicita (*):   Sta revisado el baremo   Sta revisado el baremo   Incorpore un fichero si lo considera necesario (taminar) No se ha seleccionado ningún archivo.   Firma   Lugar y Fecha (*):   Madrid, 20 de mayo de 2015   Firmado por :   SOCI PRUEBA PRUEBA                                                                                             | Documento (*):                                                                                                    | Otro - PRUEBA1111                                                                                 |           |                 |                    |        |   |  |
| Expone (*):<br>Qué<br>Solicita (*):<br>Sea revisado el baremo<br>Incorpore un fichero si lo considera necesario<br>(tamaño máximo 10 Mb) :<br>Firma<br>Lugar y Fecha (*): Madrid, 20 de mayo de 2015<br>Firmado por : SGCI PRUEBA PRUEBA.                                                                                                    | Fundamentos                                                                                                    | de la petición                                                                                    |           |                 |                    |        |   |  |
| Què         Solicita (*):         Sea revisado el baremo         Incorpore un fichero si lo considera necesario<br>(tamaño máximo 10 Mb) :         Firma         Lugar y Fecha (*):       Madrid, 20 de mayo de 2015         Firmado por :       SOCI PRUEBA PRUEBA                                                                                                    | Expone (*):                                                                                                    |                                                                                                   |           |                 |                    |        |   |  |
| Solicita (*):<br>Sea revisado el baremo<br>Incorpore un fichero si lo considera necesario<br>(tamaño máximo 10 Mb) :<br>Firma<br>Lugar y Fecha (*): Madrid, 20 de mayo de 2015<br>Firmado por : SGCI PRUEBA PRUEBA.                                                                                                    | Qué                                                                                                    |                                                                                                   |           |                 |                    |        |   |  |
| Solicita (*):<br>Sea revisado el baremo<br>Incorpore un fichero si lo considera necesario<br>(tamaño máximo 10 Mb) :<br>Firma<br>Lugar y Fecha (*): Madrid, 20 de mayo de 2015<br>Firmado por : SGCI PRUEBA PRUEBA<br>1                                                                                                    |                                                                                                    |                                                                                                   |           |                 |                    |        |   |  |
| Solicita (*):<br>Sea revisado el baremo<br>Incorpore un fichero si lo considera necesario<br>(tamaño máximo 10 Mb) :<br>Firma<br>Lugar y Fecha (*): Madrid, 20 de mayo de 2015<br>Firmado por : SGCI PRUEBA PRUEBA<br>1                                                                                                    |                                                                                                    |                                                                                                   |           |                 |                    |        |   |  |
| Solicita (*): Sea revisado el baremo Incorpore un fichero si lo considera necesario (tamaño máximo 10 Mb) :  Firma Lugar y Fecha (*): Madrid, 20 de mayo de 2015  Firmado por : SGCI PRUEBA PRUEBA                                                                                                    | L                                                                                                    |                                                                                                   |           |                 |                    |        |   |  |
| Sea revisado el baremo         Incorpore un fichero si lo considera necesario (tamaño máximo 10 Mb) :         Firma         Lugar y Fecha (*):       Madrid, 20 de mayo de 2015         Firmado por :       SGCI PRUEBA PRUEBA                                                                                                    |                                                                                                    |                                                                                                   |           |                 |                    |        |   |  |
| Incorpore un fichero si lo considera necesario<br>(tamaño máximo 10 Mb) :<br>Firma<br>Lugar y Fecha (*): Madrid, 20 de mayo de 2015<br>Firmado por : SGCI PRUEBA PRUEBA<br>1                                                                                                    | Solicita (*):                                                                                                    |                                                                                                   |           |                 |                    |        |   |  |
| Incorpore un fichero si lo considera necesario Examinar. No se ha seleccionado ningún archivo.<br>(tamaño máximo 10 Mb) :<br>Firma<br>Lugar y Fecha (*): Madrid, 20 de mayo de 2015<br>Firmado por : SGCI PRUEBA PRUEBA<br>1                                                                                                    | Solicita (*):<br>Sea revisado el b                                                                                             | aremo                                                                                             |           |                 |                    |        |   |  |
| Incorpore un fichero si lo considera necesario Examinar. No se ha seleccionado ningún archivo.  Firma Lugar y Fecha (*): Madrid, 20 de mayo de 2015  Firmado por : SGCI PRUEBA PRUEBA  1                                                                                                    | Solicita (*):<br>Sea revisado el b                                                                                             | aremo                                                                                             |           |                 |                    |        |   |  |
| Incorpore un inchero si lo considera necesano<br>(tamaño máximo 10 Mb) :<br>Firma<br>Lugar y Fecha (*): Madrid, 20 de mayo de 2015<br>Firmado por : SGCI PRUEBA PRUEBA<br>1                                                                                                    | Solicita (*):<br>Sea revisado el b                                                                                             | aremo                                                                                             |           |                 |                    |        |   |  |
| Firma         Lugar y Fecha (*):       Madrid, 20 de mayo de 2015         Firmado por :       SGCI PRUEBA PRUEBA         1                                                                                                    | Solicita (*):<br>Sea revisado el b                                                                                             | aremo                                                                                             |           |                 |                    |        |   |  |
| Firma         Lugar y Fecha (*):       Madrid, 20 de mayo de 2015         Firmado por :       SGCI PRUEBA PRUEBA         1                                                                                                    | Solicita (*):<br>Sea revisado el b<br>Incorpore un ficher<br>(tamaño máximo 10                                                 | aremo<br>o si lo considera necesario<br>Mb) :                                                     | Examinar_ | No se ha selecc | cionado ningún arc | shivo. |   |  |
| Lugar y Fecha (*): Madrid, 20 de mayo de 2015                                                                                                    | Solicita (*):<br>Sea revisado el b<br>Incorpore un ficher<br>(tamaño máximo 10                                                 | aremo<br>o si lo considera necesario<br>Mb) :                                                     | Examinar_ | No se ha selecc | sionado ningún arc | shivo. |   |  |
| Lugar y Fecha (*):     Madrid, 20 de mayo de 2015       Firmado por :     SGCI PRUEBA PRUEBA                                                                                                    | Solicita (*):<br>Sea revisado el b<br>Incorpore un ficher<br>(tamaño máximo 10                                                 | aremo<br>o si lo considera necesario<br>Mb) :                                                     | Examinar_ | No se ha selecc | cionado ningún arc | :hivo. |   |  |
| Firmado por : SGCI PRUEBA PRUEBA                                                                                                    | Solicita (*):<br>Sea revisado el b<br>Incorpore un ficher<br>(tamaño máximo 10<br>Firma                                        | aremo<br>o si lo considera necesario<br>Mb) :                                                     | Examinar_ | No se ha seleco | cionado ningún arc | chivo. |   |  |
| Firmado por : SGCI PRUEBA PRUEBA                                                                                                    | Solicita (*):<br>Sea revisado el b<br>Incorpore un ficher<br>(tamaño máximo 10<br>Firma<br>Lugar y Fecha (*):                  | aremo<br>o si lo considera necesario<br>IMb) :<br>Madrid, 20 de mayo de 20                        | Examinar  | No se ha selecc | cionado ningún arc | thivo. |   |  |
| Firmado por : SGCI PRUEBA PRUEBA                                                                                                    | Solicita (*):<br>Sea revisado el b<br>Incorpore un ficher<br>(tamaño máximo 10<br>Firma<br>Lugar y Fecha (*):                  | aremo<br>o si lo considera necesario<br>Mb) :<br>Madrid, 20 de mayo de 20                         | Examinar_ | No se ha seleco | cionado ningún arc | chivo. |   |  |
| Firmado por : SGCI PRUEBA PRUEBA                                                                                                    | Solicita (*):<br>Sea revisado el b<br>Incorpore un ficher<br>(tamaño máximo 10<br>Firma<br>Lugar y Fecha (*):                  | aremo<br>o si lo considera necesario<br>I Mb) :<br>Madrid, 20 de mayo de 20                       | Examinar_ | No se ha seleco | sionado ningún arc | chivo. |   |  |
| Firmado por : SGCI PRUEBA PRUEBA                                                                                                    | Solicita (*):<br>Sea revisado el b<br>Incorpore un ficher<br>(tamaño máximo 10<br>Firma<br>Lugar y Fecha (*):                  | aremo<br>o si lo considera necesario<br>I Mb) :<br>Madrid, 20 de mayo de 20                       | Examinar_ | No se ha selecc | cionado ningún arc | :hivo. |   |  |
| 1                                                                                                    | Solicita (*):<br>Sea revisado el b<br>Incorpore un ficher<br>(tamaño máximo 10<br>Firma<br>Lugar y Fecha (*):                  | aremo<br>o si lo considera necesario<br>Mb) :<br>Madrid, 20 de mayo de 20                         | Examinar_ | No se ha seleco | cionado ningún arc | chivo. |   |  |
|                                                                                                    | Solicita (*):<br>Sea revisado el b<br>Incorpore un ficher<br>(tamaño máximo 10<br>Firma<br>Lugar y Fecha (*):<br>Firmado por : | aremo<br>o si lo considera necesario<br>I Mb) :<br>Madrid, 20 de mayo de 20<br>SGCI PRUEBA PRUEBA | Examinar  | No se ha seleco | cionado ningún arc | :hivo. |   |  |
|                                                                                                    | Solicita (*):<br>Sea revisado el b<br>Incorpore un ficher<br>(tamaño máximo 10<br>Firma<br>Lugar y Fecha (*):<br>Firmado por : | aremo<br>o si lo considera necesario<br>I Mb) :<br>Madrid, 20 de mayo de 20<br>SGCI PRUEBA PRUEBA | Examinar  | No se ha seleco | cionado ningún arc | :hivo. |   |  |

Puede guardar el contenido del formulario en cualquier momento, pulsando el botón Guardar.

Manual del candidato. Reclamación del baremo

15 de noviembre de 2017

## Modificar petición de revisión del baremo

El formulario se puede completar de una vez, o en diferentes secuencias temporales. Para ello accediendo a la convocatoria a través de la sede electrónica, en nuestra solicitud aparecerá la opción **Modificar petición de revisión** 

| Número total de solicitudes: 1                                                         |                                                                    |  |  |  |
|----------------------------------------------------------------------------------------|--------------------------------------------------------------------|--|--|--|
| Solicitante: JUAN ESPAÑOL ESPAÑOL - 00000000T                                          |                                                                    |  |  |  |
| Código solicitud: IF18/00253                                                           | Estado: Pidiendo revisión                                          |  |  |  |
| Fecha creación: 05/02/2018 12:32:41                                                    | Fecha confirmación: 05/02/2018 13:00:45                            |  |  |  |
| Fecha registro: 07/02/2018                                                             | Fecha Inicio Plazo: 10/04/2018                                     |  |  |  |
| Fecha última modificación: 25/04/2018 03:51:31                                         |                                                                    |  |  |  |
| Observaciones:                                                                         |                                                                    |  |  |  |
|                                                                                        |                                                                    |  |  |  |
| <ul> <li>Ver solicitud</li> <li>Ver petición de revisión</li> <li>Modificar</li> </ul> | · petición de revisión 🛛 Enviar solicitud revisión 💭 Ver histórico |  |  |  |

*IMPORTANTE:* Una vez que haya terminado de rellenar el formulario de reclamación, deberá enviar la solicitud de revisión de la baremación tal y como se indica en el siguiente apartado.

Manual del candidato. Reclamación del baremo

15 de noviembre de 2017

## Enviar solicitud de revisión del baremo

Una vez que ha completado la solicitud de reclamación / revisión deberemos enviarla mediante la opción **Enviar solicitud de revisión** pasando al estado **Revisión solicitada**.

|                       |                            | Número total de      | solicitudes: 1 |                                |               |
|-----------------------|----------------------------|----------------------|----------------|--------------------------------|---------------|
| Solicitante: JUAN ESP | AÑOL ESPAÑOL - 00000000    | т                    |                |                                |               |
| Código solicitud:     | IF18/00253                 |                      | Estado: Pi     | diendo revisión                |               |
| Fecha creación: 0     | 5/02/2018 12:32:41         |                      | Fecha con      | firmación: 05/02/2018 13:00:45 |               |
| Fecha registro: 0     | 7/02/2018                  |                      | Fecha Inic     | io Plazo: 10/04/2018           |               |
| Fecha última modi     | ificación: 25/04/2018 03:8 | 51:31                |                |                                |               |
| Observaciones:        |                            |                      |                |                                |               |
|                       |                            |                      |                |                                |               |
| Ver solicitud         | er petición de revisión    | Modificar petición d | le revisión    | Enviar solicitud revisión      | Ver histórico |

En la pantalla que aparece se le mostrará el formulario de reclamación. Revíselo, y si está de acuerdo pulse de nuevo en el botón "Enviar solicitud revisión" para que su reclamación quede registrada.

| digo solicitud                          | : PIA13/00001                                                                                                    |
|-----------------------------------------|----------------------------------------------------------------------------------------------------|
|                                         | (*)Datos                                                                                                    |
|                                         |                                                                                                    |
|                                         | CONFIRMAR SOLICITUD                                                                                                    |
| La confirmación d<br>pulse sobre el bot | e la solicitud lleva consigo el bloqueo de la misma, esto supone no poder modificar ninguno de sus datos. Para realiza<br>ón "Confirmar". Para cancelar la acción, pulse sobre el botón "Volver". |
|                                         |                                                                                                    |
|                                         | Enviar solicitud revisión                                                                                                    |
|                                         | 1                                                                                                    |
| Solicitud de re                         | vición de baremación                                                                                                    |
| Solicitud de le                         |                                                                                                    |
| Identificación                          |                                                                                                    |
| Nombre :                                | SGCI PRUEBA PRUEBA                                                                                                    |
| Documento (*):                          | Otro - PRUEBA1111                                                                                                    |
| Eurodamontos                            | de la notición                                                                                                    |
| Fundamentos                             | de la perición                                                                                                    |
| Expone (*):                             |                                                                                                    |
| Qué                                     |                                                                                                    |
|                                         |                                                                                                    |
|                                         |                                                                                                    |
| Solicita (*):                           |                                                                                                    |
| Sea revisado el ba                      | remo                                                                                                    |
|                                         |                                                                                                    |
|                                         |                                                                                                    |
|                                         |                                                                                                    |

Una vez que ha pulsado en el botón "Enviar solicitud revisión" si el proceso ha sido correcto, se le mostrará un mensaje como el siguiente:

|          | 15 de noviembre de 2017                                                                                                    |
|----------|----------------------------------------------------------------------------------------------------|
|          |                                                                                                    |
| icitudes |                                                                                                    |
|          |                                                                                                    |
| Cómo pro | iceder                                                                                                    |
| Su rec   | lamación al baremo ha quedado registrada correctamente en el sistema. La consejería revisara su reclamación y publicara los listados definitivos |
|          | e nuntuaciones revisadas                                                                                                    |

Y verá que su solicitud se encuentra ahora en el estado "Revisión solicitada":

| ódigo solicitud: PIA13/00001                  | Estado: Revisión solicitada             |
|-----------------------------------------------|-----------------------------------------|
| echa creación: 17/02/2015 08:36:04            | Fecha confirmación: 04/03/2015 14:26:45 |
| echa registro: 18/02/2015                     | Fecha Inicio Plazo: 03/03/2015          |
| echa última modificación: 20/05/2015 12:57:02 |                                         |
| Observaciones:                                |                                         |
|                                               |                                         |